## Microsoft 365

## Windows Hello PIN on Domain AD Greyed Out, Can't Clear

To clear a Windows AD connected Windows Hello PIN, open an elevated command prompt and enter the following command. Then logoff, re-set up PIN auth and facial recognition.

certutil.exe -DeleteHelloContainer

Unique solution ID: #1163 Author: n/a Last update: 2025-02-05 15:58

> Page 1 / 1 © 2025 Waldron Digital LLC <solutions@waldron.net> | 2025-07-31 04:11 URL: https://wd-kb.com/content/7/163/en/windows-hello-pin-on-domain-ad-greyed-out-can\_t-clear.html